# Mini guide - how to report through Web-forms

As for the previous reporting the MSFD article 11 monitoring programmes reporting is structured around a reporting sheet and schemas. But new for this reporting is that online Web forms substitute the former Access database to generate the XML data. The data can, however, still be generated directly from the Member States own databases. More details about the reporting procedures can be found in the document "Marine Strategy Framework Directive reporting – A user guide for electronic reporting" available at the resource webpage. The following section provides a step-by-step guide how to do the reporting in the web forms.

**1.** Go to <u>http://icm.eionet.europa.eu/schemas/dir200856ec/resources2014/</u> and download the XML templates for the webforms.

#### XML Templates for Webforms

Load the XML templates in the country folders at EIONET. The XML templates are then edited using the Webforms.

XML templates to be edited in the Webforms

**2.** Then go to CDR and click the country folder/EU obligations and Marine Strategy Framework Directive: monitoring programmes. Kyrgyzstan in this example: <u>http://cdr.eionet.europa.eu/kg/eu/msfd\_mp/</u>

#### 3. Make a new envelope as below

## Add Envelope

Fill out the fields in this report profile and click Add. This will create an envelope into which you make the delivery.

| Title                  | Test MS  |            |            |                   |         |      |
|------------------------|----------|------------|------------|-------------------|---------|------|
| Description            | Test g   | f Webforms | with       | <u>Kyrgyzstan</u> | as test | case |
|                        |          |            |            |                   |         |      |
|                        |          |            |            |                   |         |      |
|                        |          |            |            |                   |         |      |
|                        |          |            |            |                   |         | .±   |
| Relating to which year | 2013     | Whole Year | <b>•</b> 1 | to 2014           |         |      |
| Coverage               | Kyrgyzst | an         |            |                   |         |      |
| Coverage note          | Test     |            |            |                   |         |      |
|                        | Add      |            |            |                   |         |      |

4. Click the envelope and then click the 'activate tast' tab available in the right side of the panel.

| Overview      | Edit properties History                                                                                                    |                |
|---------------|----------------------------------------------------------------------------------------------------|----------------|
| Test MSF      | D art.11 monitoring programmes                                                                                                | Zip Enrolope   |
| Descriptior   | n Test of Webforms with Kyrgyzstan as test case                                                                               | Activate task  |
| Obligations   | MSFD monitoring programmes (Art. 11)                                                                                          |                |
| Period        | 2013 to Whole Year                                                                                                    |                |
| Coverage      | Kyrgyzstan                                                                                                    |                |
| Status        | Task(s) waiting to be assigned: Activate task: Draft (You have to activate this task first before you can upload your files.) |                |
| → Note        | 9                                                                                                    |                |
| lf yo<br>data | u want to stay updated about events in this envelope <u>Subscribe to receive notifications</u> for this country ar flow(s).   | nd the current |
| Files in this | envelope                                                                                                    |                |
| Remember to   | o release the envelope when you have uploaded all files                                                                       |                |
| -Feedback f   | or this envelope                                                                                                    |                |
| No feedbac    | k posted in this envelope                                                                                                    |                |

**5.** Click the *Add file* tab (1) in the right corner and browse to the XML templates for the Webforms and upload it to the page. Notify that the text changes from *Add and Edit the MSFD monitoring programmes questionnaire* to *Modify the MSFD monitoring programmes questionnaire*.Click the name MSFD monitoring programmes (2).

| Overview Drat                                                                                                    | t your delivery       | Edit properties | History  |                 |                  |  |
|----------------------------------------------------------------------------------------------------|-----------------------|-----------------|----------|-----------------|------------------|--|
| Draft your de                                                                                                    | elivery               |                 |          | 1 🕻 🗌           | Add file         |  |
| This dataflow can be delivered with webforms. Fither follow the steps below and fill in the webform(s) or unload regular |                       |                 |          |                 |                  |  |
| files using the right side buttons.                                                                                      |                       |                 |          |                 |                  |  |
| 2                                                                                                    |                       |                 |          |                 | Release envelope |  |
| Modify the MSFD monitoring programmes questionnaire                                                                      |                       |                 |          | Deactivate task |                  |  |
| Add and edit                                                                                                    | a <u>MSFD monitor</u> | ing SUB-program | imes que | stionnaire      |                  |  |

1) Your first step is to <u>upload</u> one or more files into this envelope. You can always interrupt your work and continue your contribution at a later time without losing data.

2) Once you are satisfied with the contribution, you choose Release envelope and your delivery will be released to the public.

| Files in this envelope               |                     |
|--------------------------------------|---------------------|
| E KS MSFD11 Test 13 Apr 2014 55.1 KB | Run QA #1 Run QA #2 |
| Rename Cut Copy Delete               |                     |
| Feedback for this envelope           |                     |
| No feedback posted in this envelope  |                     |

**6.** The Web forms are now ready for editing. When the questionnaire completed then click the save and close button and repeat the process for the MSFD monitoring SUB-programmes.

### Reporting requirement on monitoring programmes under MSFD Article 11

0.11

| Sections                                                      |                                                                                                    |   |
|---------------------------------------------------------------|----------------------------------------------------------------------------------------------------|---|
| General:                                                      | General Description                                                                                                    |   |
| Monitoring Programmes:                                        | D2 Non-indigenous species ] D3 Biodiversity - commercial fish and shellfish ] [ D5 Eutrophication ] [ D7 Hydrographical changes ] ] D8 Contaminants ] [ D9 Contaminants in seafood ] [ D10 Litter             | ] |
|                                                               | D11 Energy, including underwater noise   [ D1, 4 Biodiversity - birds ]   D1, 4 Biodiversity - mammals and reptiles ] [ D1, 4 Biodiversity - fish and cephalopods ]   D1, 4, 6 Biodiversity - seabed habitats | I |
|                                                               | D1, 4 Biodiversity – water column habitats                                                                                                    |   |
| General Description   1a-b 1c 1d Habitat:   Save Save & Close | ts 1d Species & Functional groups 1d Physical/chemical 1d Pressures 1d Activities - 1e 2a - 3e 4a-c<br>Cancel                                                                                                 |   |
| Reporter                                                      |                                                                                                    |   |
| * Reporter Name                                               |                                                                                                    |   |
| Andres Bastholm                                               |                                                                                                    |   |
| * Contact Email                                               |                                                                                                    |   |
| bastholm@atkinsglobal.com                                     | n                                                                                                    |   |
| * Organisation                                                |                                                                                                    |   |
| Atkins                                                        |                                                                                                    |   |
| * Reporting Date (Submission                                  | iondate?) (YYYY-MM-DD e.g. 2013-04-29)                                                                                                    |   |
| 2014-04-13                                                    |                                                                                                    |   |
| Use today's date                                              |                                                                                                    |   |